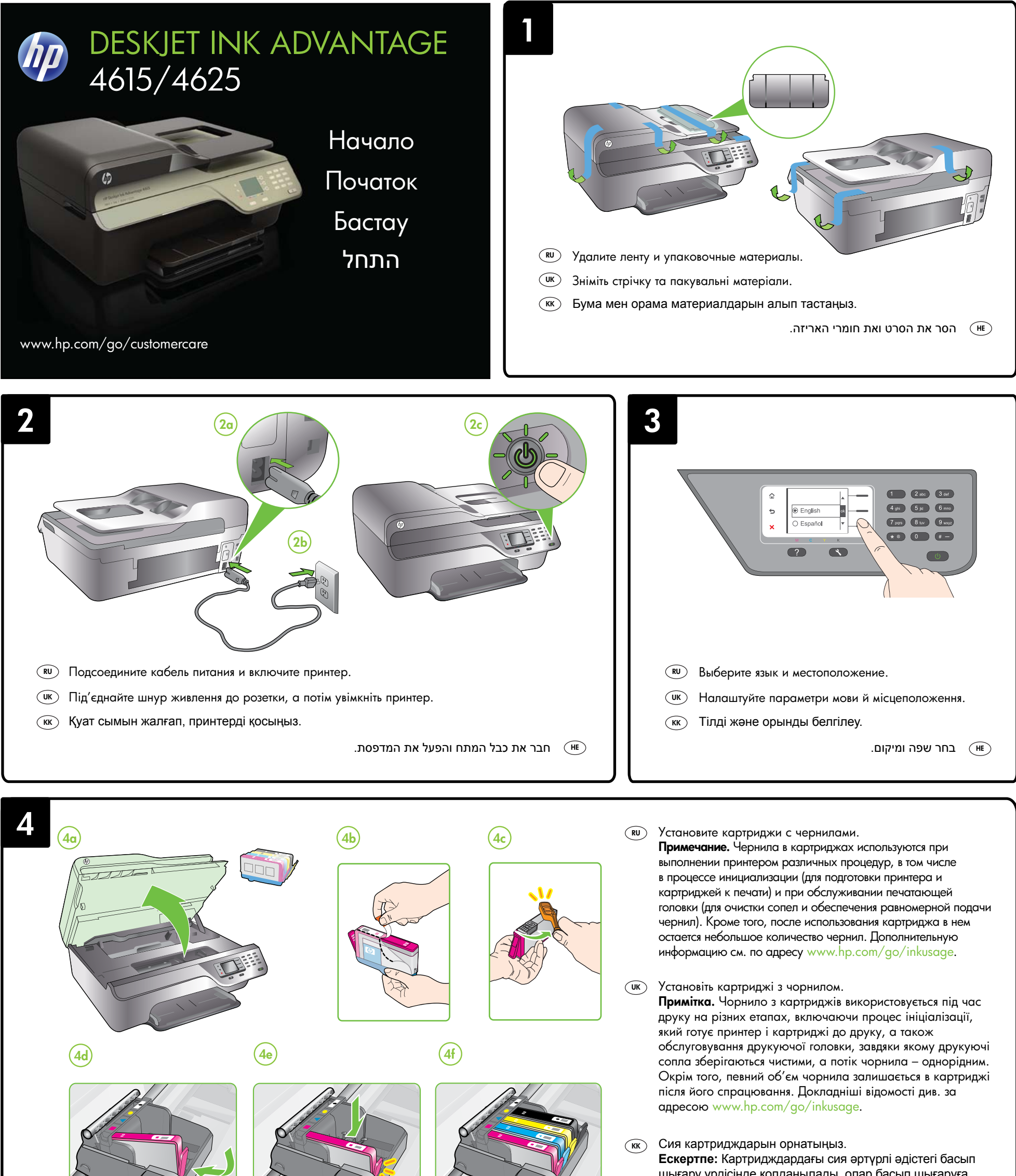

шығару үрдісінде қолданылады, олар басып шығаруға принтер мен картриджды дайындайтын бастапқы күйді және принтер қондырмасының таза болуын және сияның

тегіс ағуын қамтамасыз ететін басып шығару механизмінің қызметін қамтиды. Қосымша, қалдық сия қолданылғаннан кейін картриджда қалып қояды. Қосымша ақпаратты www.hp.com/go/inkusage торабынан қараңыз.

#### התקן את מחסניות הדיו. 🔳

הערה: הדיו מהמחסניות נמצא בשימוש במהלך תהליך ההדפסה במספר דרכים, לרבות בתהליך האתחול המכין את המדפסת ואת המחסניות להדפסה, ובתחזוקת ראשי ההדפסה השומרת שחרירי ההדפסה יהיו נקיים ושהדיו יזרום באופן חלק. בנוסף, נותרות במחסנית שאריות של דיו לאחר השימוש בה. לקבלת מידע נוסף, בקר בכתובת www.hp.com/go/inkusage.

Printed in China

중국에서 인쇄

Imprimé en Chine 中国印刷

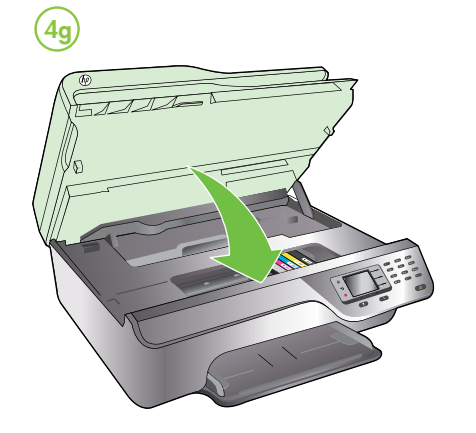

RU

UK (KK (HE)

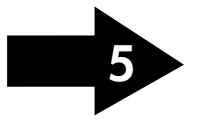

© 2012 Hewlett-Packard Development Company, L.P.

www.hp.com

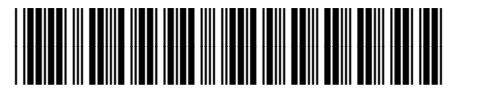

CZ283-90007

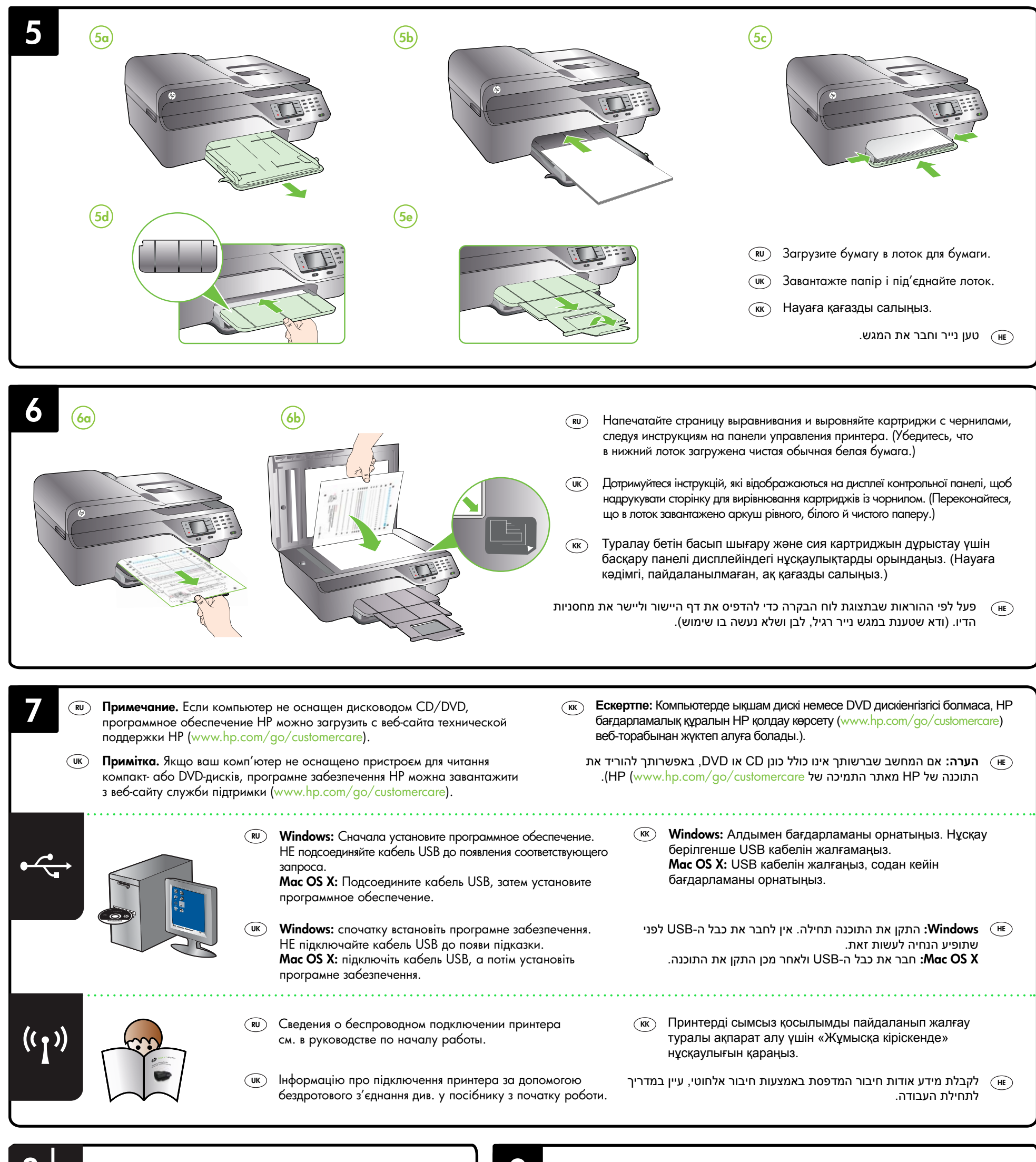

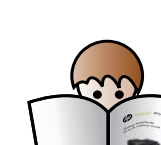

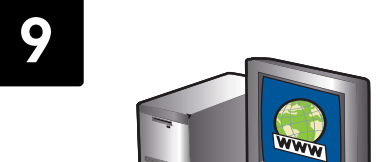

- Сведения о настройке функций факса принтера см. в руководстве по началу работы.
- Інформацію про налаштування факсимільних функцій принтера див. у посібнику з початку роботи.
- (кк) Принтердің факс мүмкіндіктерін орнату туралы ақпарат алу үшін «Жұмысқа кіріскенде» нұсқаулығын қараңыз.

לקבלת מידע אודות הגדרת מאפייני הפקס של המדפסת, עיין במדריך לתחילת (אד מעבודה. העבודה.

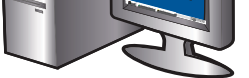

#### **В Зарегистрируйте принтер.**

Регистрация займет всего несколько минут и поможет получать более быстрое обслуживание, более эффективную поддержку и уведомления о поддержке принтера. Если регистрация принтера не была выполнена при установке программного обеспечения, это можно сделать позже по адресу: www.register.hp.com.

## ик Зареєструйте принтер.

Витративши лише кілька хвилин на реєстрацію, ви зможете користуватися більш швидким обслуговуванням і ефективнішою підтримкою, а також отримуватимете сповіщення від служби підтримки принтера. Якщо ви не зареєстрували принтер під час установлення програмного забезпечення, це можна зробити пізніше за адресою www.register.hp.com.

# (кк) Принтердің параметрлерін бастапқы қалпына келтіріңіз.

Тіркеу үшін кішкене уақытыңызды бөліп жылдам қызметті, тиімді қолдау көрсетуді және принтерге қолдау көрсету ескертулерін пайдалануыңызға болады. Бағдарламалық құралды орнату кезінде принтерді тіркемеген болсаңыз, кейінірек оны www.register.hp.com веб-торабында тіркеуге болады.

### רשום את המדפסת. 🔳

באמצעות רישום מהיר, באפשרותך ליהנות משירות מהיר יותר, מתמיכה יעילה יותר ומהתראות תמיכה במדפסת. אם לא רשמת את המדפסת במהלך התקנת התוכנה, באפשרותך לבצע רישום בשלב מאוחר יותר בכתובת www.register.hp.com.